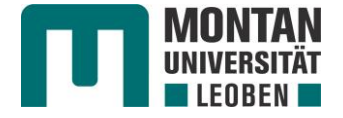

## Einrichtung Proxy-Einstellungen für Mozilla Firefox

(1) Öffnen Sie den Browser, klicken auf das Menü rechts oben und öffnen die Einstellungen.

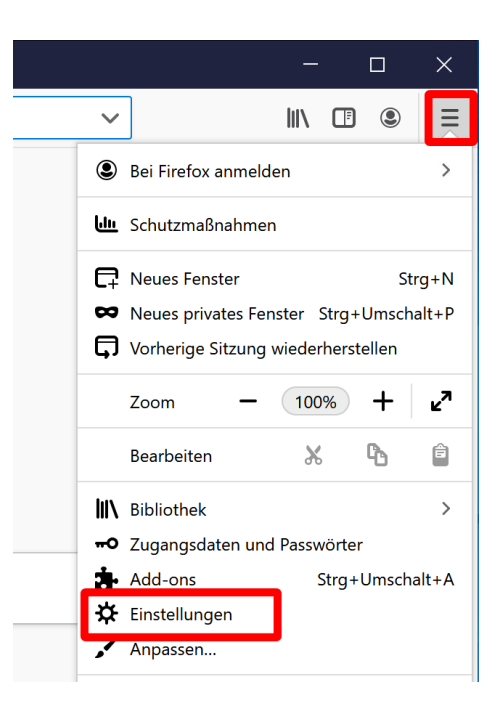

(2) Scrollen Sie im Bereich Allgemein ganz nach unten zu den Verbindungs-Einstellungen und klicken dort auf Einstellungen.

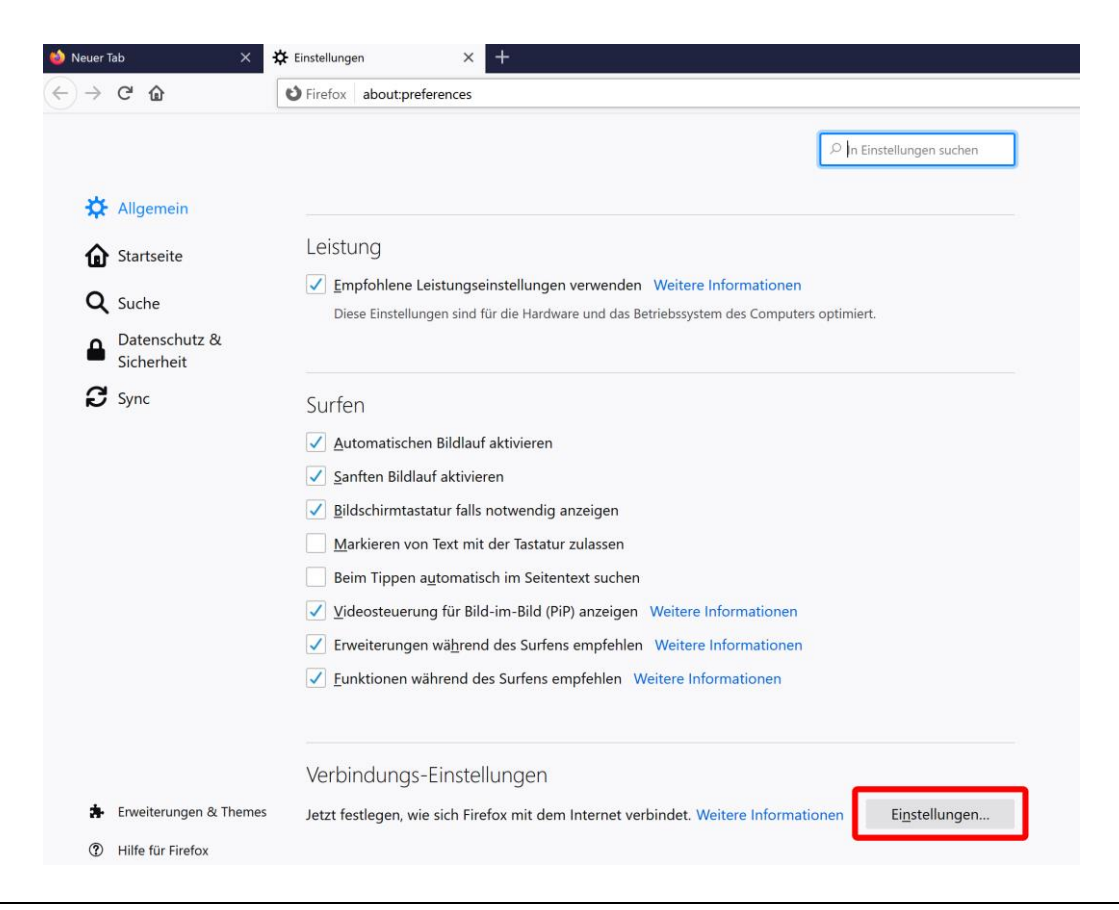

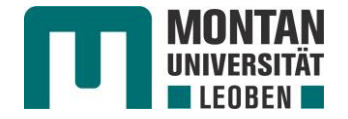

(3) Wählen Sie den Punkt Automatische Proxy-Konfigurations-Adresse, geben im Feld darunter http://www.unileoben.ac.at/images/stories/zid/proxy/proxy.pac ein und schließen das Fenster mit OK. Sie können die Einstellungen nun schließen.

| 👈 Neuer Tab 🛛 🗙 🗙                             | ★ Einstellungen × +                                                                                                    |   |
|-----------------------------------------------|----------------------------------------------------------------------------------------------------|---|
| $\leftrightarrow$ $\rightarrow$ C $rac{1}{2}$ | Sirefox about:preferences                                                                                                    |   |
|                                               | Verbindungs-Einstellungen                                                                                                    | × |
| Allgemein                                     | Proxy-Zugriff auf das Internet konfigurieren                                                                                                    | ^ |
| Startseite                                    | Die Proxy-Einstellungen für dieses Netzwerk automatisch erkennen                                                                                                    |   |
| Datenschutz &                                 | Manuelle Proxy-Einstellungen des Systems verwenden                                                                                                    |   |
|                                               | HTTP-Proxy: Port: 0 Sur Diesen Proxy auch für FTP und HTTPS verwenden                                                                                                    |   |
|                                               | HTTPS-Proxy     Port:     0                                                                                                    |   |
|                                               | FTP-Proxy:     Port:     0                                                                                                    |   |
|                                               | SOCKS-Host:         Port:         0           SOCKS v4         SOCKS v5         0                                                                                               |   |
|                                               | Automatische Proxy-Konfigurations-Adresse:                                                                                                    |   |
|                                               | http://www.unileoben.ac.at/images/stories/zid/proxy/proxy.pac                                                                                                    |   |
|                                               | Kein Proxy für:         Beispiel: .mozilla.org, .net.de, 192.168.1.0/24         Ver         Verbindungen mit localhost, 127.0.0.1 und ::1 werden nie über einen Proxy geleitet. |   |
| 🛔 Erweiterungen & Themes                      | Jetz Keine Authentifizierungsanfrage bei gespeichertem Passwort                                                                                                    | ~ |
| ⑦ Hilfe für Firefox                           | OK Abbrechen <u>H</u> ilfe                                                                                                    |   |

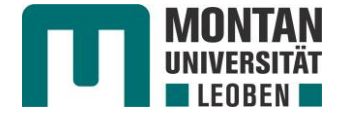

## Einrichtung Proxy-Einstellungen für Microsoft Internet Explorer

(1) Öffnen Sie den Internet Explorer, klicken in der Menüleiste auf das **Zahnradsymbol** rechts oben und öffnen die **Internetoptionen**.

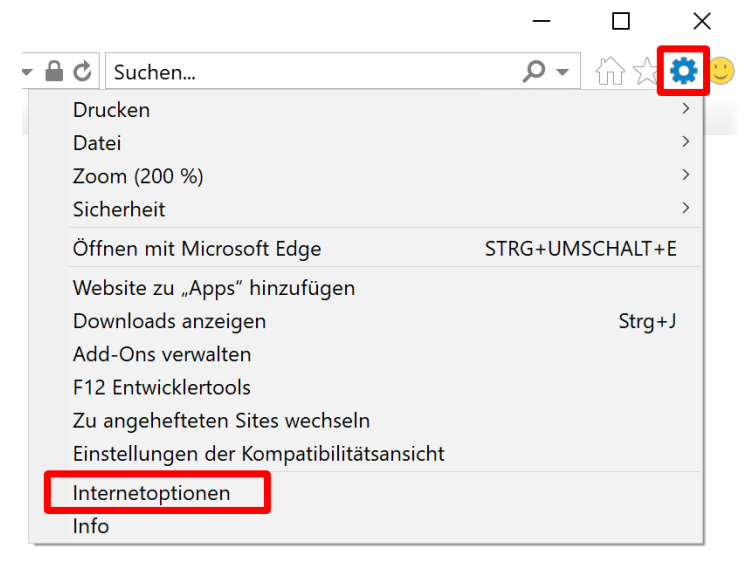

(2) Im geöffneten Fenster Internetoptionen klicken Sie auf das Registerblatt Verbindungen und öffnen die LAN-Einstellungen.

| Internetoptionen                                                                                     |                                            |                                                         |                        |          |         | ?          | ×    |
|----------------------------------------------------------------------------------------------------|--------------------------------------------|---------------------------------------------------------|------------------------|----------|---------|------------|------|
| Allgemein                                                                                            | Sich                                       | erheit                                                  | Da                     | tenschut | z       | Inhalt     | te   |
| Verbindungen                                                                                         |                                            | Pro                                                     | gramme                 |          | I       | Erweitert  |      |
| Klicken Sie<br>Internetve                                                                            | nrichten", u<br>g einzurich                | ım eine<br>ten.                                         | [                      | Ein      | richten |            |      |
| Einstellungen für V                                                                                  | PN- und                                    | Einwählver                                              | rbindung               | ien –    |         |            |      |
|                                                                                                    |                                            |                                                         |                        |          | Hinz    | ufügen     |      |
|                                                                                                    |                                            |                                                         |                        |          | VPN h   | inzufügen  |      |
|                                                                                                    |                                            |                                                         |                        |          | Ent     | fernen     |      |
| Klicken Sie auf "Einstellungen", um einen<br>Proxyserver für die Verbindung zu konfigurieren.        |                                            |                                                         |                        |          |         |            |      |
| Einstellungen für ko<br>Die LAN-Einstellur<br>Einwählverbindun<br>Einstellungen obe<br>einzurichten. | kales No<br>ngen gel<br>gen. Be<br>n, um E | etzwerk<br>Iten nicht fü<br>arbeiten Sie<br>inwählverbi | ir<br>e die<br>ndunger |          | LAN-Ei  | nstellunge | n    |
|                                                                                                    |                                            | Oł                                                      | <                      | Abbre    | chen    | Überne     | hmen |

i.

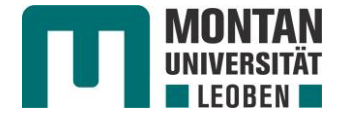

(3) Nun öffnet sich das Fenster Einstellungen für lokales Netzwerk. Hier wählen Sie das Kontrollkästchen Skript für automatische Konfiguration verwenden, geben als Adresse http://www.unileoben.ac.at/images/stories/zid/proxy/proxy.pac ein und schließen das Fenster mit OK. Sie können die Einstellungen nun schließen.

| Internetoptionen                                                                                                    | ?         | $\times$ |  |  |  |
|----------------------------------------------------------------------------------------------------|-----------|----------|--|--|--|
| Einstellungen für lokales Netzwerk                                                                                                    |           | ×        |  |  |  |
| Automatische Konfiguration                                                                                                    |           |          |  |  |  |
| Die automatische Konfiguration kann die manuellen Einstellungen außer Kraft<br>setzen. Deaktivieren Sie die automatische Konfiguration, um die Verwendung<br>der manuellen Einstellungen sicherzustellen. |           |          |  |  |  |
| Einstellungen automatisch erkennen                                                                                                    |           |          |  |  |  |
| Skript für automatische Konfiguration verwenden                                                                                                    |           |          |  |  |  |
| Adresse http://www.unileoben.ac.at/images/stories/zid/                                                                                                    |           |          |  |  |  |
| Proxyserver                                                                                                    |           |          |  |  |  |
| Proxyserver für LAN verwenden (diese Einstellungen gelten oder Einwählverbindungen)                                                                                                    | nicht für | VPN-     |  |  |  |
| Adresse: Port: 80                                                                                                    | Erweite   | ert      |  |  |  |
| Proxyserver für lokale Adressen umgehen                                                                                                    |           |          |  |  |  |
| ОК                                                                                                    | Abbre     | chen     |  |  |  |

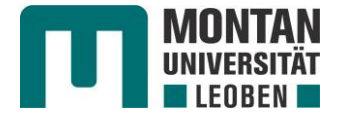

## Einrichtung Proxy-Einstellungen für Microsoft Edge

(1) Starten Sie Microsoft Edge, klicken auf das Menü rechts oben und öffnen die Einstellungen.

|                                                                    | -       | -       |        | ×           |
|--------------------------------------------------------------------|---------|---------|--------|-------------|
| ingeben 🔟 🛧                                                        | ∱≡      | l_      | È      |             |
| <ul> <li>Neues Fenster</li> <li>Neues InPrivate-Fenster</li> </ul> | STI     | RG+UN   | STR    | G+N<br>.T+P |
| Zoom                                                               | _       | 100%    | +      | 2           |
| 5∕≡ Favoriten                                                      |         |         | STR    | RG+I        |
| 疍 Leseliste                                                        |         |         | STRO   | G+M         |
| 🕅 Bücher                                                           | STR     | RG+UM   | ISCHAL | T+U         |
| 🕚 Verlauf                                                          |         |         | STR    | G+H         |
|                                                                    |         |         | STR    | ⟨G+J        |
|                                                                    |         |         |        |             |
| In Symbolleiste anzeigen                                           | I       |         |        | >           |
| 습 Drucken                                                          |         |         | STR    | G+P         |
| ✓ Auf Seite suchen                                                 |         |         | STR    | G+F         |
| A <sup>))</sup> Laut vorlesen                                      | ST      | RG+UM   | ISCHAL | T+G         |
| -岇 Diese Seite an die Tasklei                                      | iste ar | nheftei | n      |             |
| Weitere Tools                                                      |         |         |        | >           |
| ល Einstellungen                                                    |         |         |        |             |
| ? Hilfe und Feedback                                               |         |         |        | >           |

(2) Wechseln Sie zu dem Abschnitt Erweitert und klicken auf Proxyeinstellungen öffnen.

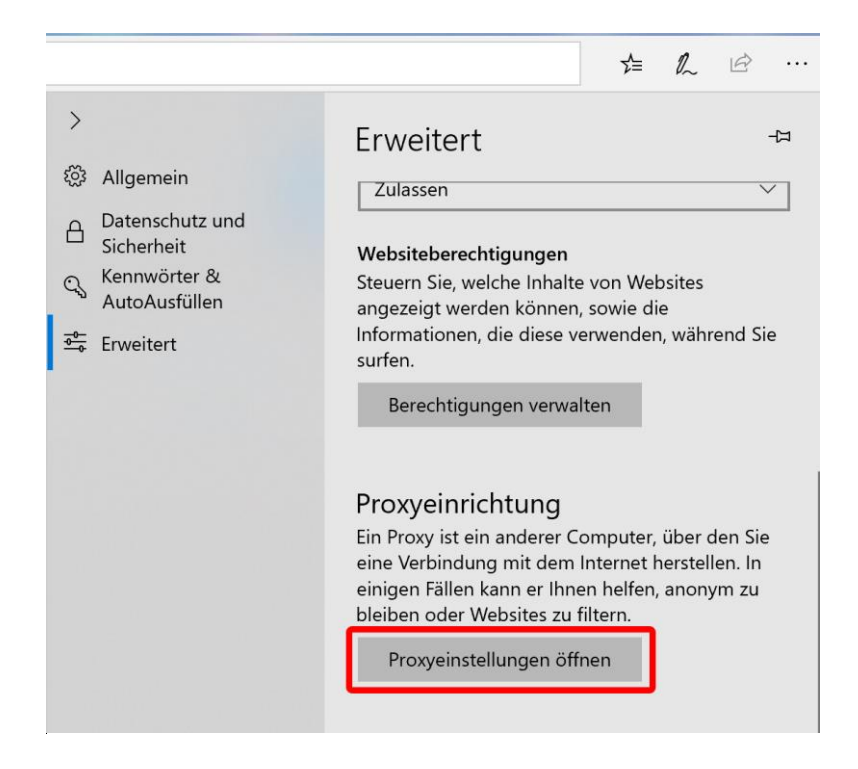

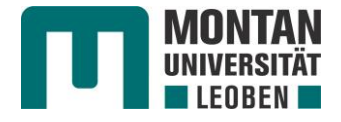

(3) Nun werden Sie zu den Einstellungen von Windows weitergeleitet. Dort schalten Sie den Reiter bei Setupskript verwenden auf Ein, geben im nachfolgenden Feld Skriptadresse http://www.unileoben.ac.at/images/stories/zid/proxy/proxy.pac ein und bestätigen dies mit Speichern. Sie können die Einstellungen nun schließen.

| Einstellungen         |                                                                                                    |
|-----------------------|----------------------------------------------------------------------------------------------------|
| 命 Startseite          | Proxy                                                                                                    |
| Einstellung suchen    | Automatische Proxyeinrichtung                                                                                                    |
| Netzwerk und Internet | Verwenden Sie einen Proxyserver für Ethernet- oder WLAN-<br>Verbindungen. Diese Einstellungen gelten nicht für VPN-Verbindungen. |
| Status                | Einstellungen automatisch erkennen                                                                                               |
| .₀₀0 Mobilfunk        | Ein<br>Setupskript verwenden                                                                                                    |
| n DFÜ                 | Ein                                                                                                    |
| % VPN                 | Skriptadresse<br>t/images/stories/zid/proxy/proxy.pad ×                                                                          |
| r∯> Flugzeugmodus     |                                                                                                    |
| Datennutzung          | Speichern                                                                                                    |
| Proxy                 | Manuelle Proxyeinrichtung                                                                                                    |

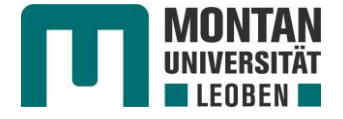

## Einrichtung Proxy-Einstellungen für Google Chrome

(1) Starten Sie Google Chrome, klicken auf das Menü und öffnen die Einstellungen.

|                                     |              | -          | - [        |                  | × |
|-------------------------------------|--------------|------------|------------|------------------|---|
|                                     |              |            | ☆          | θ                | : |
| Neuer Tab                           |              |            | Str        | rg + T           |   |
| Neues Fenster                       |              |            | Str        | g + N            |   |
| Neues Inkognito                     | -Fenster     | Strg + Ums | chalttast  | e + N            |   |
| Verlauf<br>Downloads<br>Lesezeichen |              |            | St         | rg + J           | • |
| Zoomen                              |              | - 100 %    | +          | 1                | 3 |
| Drucken<br>Suchen<br>Weitere Tools  |              |            | Str<br>Str | rg + P<br>rg + F | • |
| Bearbeiten                          | Ausschneiden | Kopieren   | Ein        | nfügen           |   |
| Einstellungen<br>Hilfe              |              |            |            |                  | Þ |

(2) Scrollen Sie in den Einstellungen ganz nach unten, erweitern Sie die Einstellungen und scrollen weiter ganz nach unten. Dort finden Sie unter System den Punkt Proxy-Einstellungen des Computers öffnen.

| 🔅 Eir        | nstellungen × +                |                                                                   |     |
|--------------|--------------------------------|-------------------------------------------------------------------|-----|
| $\leftarrow$ | C O Chrome   chrome://settings |                                                                   |     |
| Eins         | tellungen                      | Q In Einstellungen suchen                                         |     |
|              |                                | Drucken                                                           |     |
| *            | Google und ich                 |                                                                   | 67  |
| Ê            | AutoFill                       | Drucker                                                           | نکا |
| Ø            | Datenschutz und Sicherheit     | Google Cloud Print                                                | •   |
| ۲            | Darstellung                    | Bedienungshilfen                                                  |     |
| Q            | Suchmaschine                   |                                                                   |     |
|              | Standardbrowser                | Untertitel                                                        | Ø   |
| Ċ            | Beim Start                     | Bedienungshilfen hinzufügen<br>Chrome Web Store öffnen            | Z   |
| Erwei        | itert 🔺                        |                                                                   |     |
| $\oplus$     | Sprachen                       | System                                                            |     |
| <u>+</u>     | Downloads                      | Apps im Hintergrund ausführen, wenn Google Chrome geschlossen ist |     |
| Ð            | Drucken                        | Hardwarebeschleunigung verwenden, falls verfügbar                 |     |
| Ť            | Bedienungshilfen               | Proxy-Einstellungen des Computers öffnen                          | [7] |
| 2            | System                         |                                                                   |     |

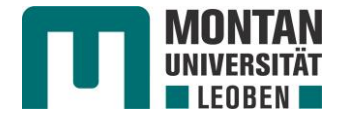

(3) Nun werden Sie zu den Einstellungen von Windows weitergeleitet. Dort schalten Sie den Reiter bei Setupskript verwenden auf Ein, geben im nachfolgenden Feld Skriptadresse http://www.unileoben.ac.at/images/stories/zid/proxy/proxy.pac ein und bestätigen dies mit Speichern. Sie können die Einstellungen nun schließen.

| Einstellungen         |                                                                                                    |
|-----------------------|----------------------------------------------------------------------------------------------------|
| 命 Startseite          | Proxy                                                                                                    |
| Einstellung suchen    | Automatische Proxyeinrichtung                                                                                                    |
| Netzwerk und Internet | Verwenden Sie einen Proxyserver für Ethernet- oder WLAN-<br>Verbindungen. Diese Einstellungen gelten nicht für VPN-Verbindungen. |
| Status                | Einstellungen automatisch erkennen                                                                                               |
| ۵۵۵ Mobilfunk         | Ein<br>Setupskript verwenden                                                                                                    |
| 🛱 DFÜ                 | Ein                                                                                                    |
| % VPN                 | Skriptadresse<br>t/images/stories/zid/proxy/proxy.pac ×                                                                          |
| r‰ Flugzeugmodus      |                                                                                                    |
| 🕒 Datennutzung        | Speichern                                                                                                    |
| Proxy                 | Manuelle Proxyeinrichtung                                                                                                    |